# Sx500シリーズスタッカブルスイッチのアドレ ス解決プロトコル(ARP)インスペクションプロパ ティの設定

## 目的

Address Resolution Protocol(ARP;アドレス解決プロトコル)は、OSIモデルのレイヤ 2(データリンク層)で動作し、ARPキャッシュとも呼ばれるルックアップテーブルを使用 して、宛先ホストのMACアドレスにIPアドレスをマッピングする変換を提供します。

ARPインスペクションは、ARPキャッシュのポイズニングを防止するために確立されます 。これにより、悪意のあるサードパーティがネットワークトラフィックを傍受し、制御でき るようになります。このドキュメントの目的は、Sx500シリーズスタッカブルスイッチで ARPインスペクションプロパティを設定することです。

ARPインスペクションを正しく機能させるには、次の設定を次と同じ順序で実行する必要が あります。

1. ARPインスペクションのプロパティ。この記事で説明します。 2.インターフェイスの設定この設定については、『Address Resolution Protocol (ARP) Inspection Interface Settings on Sx500 Series Stackable Switches』を参照してください。 3.アクセス制御およびアクセス制御のルールを設定します。この設定については、『 Sx500シリーズスタッカブルスイッチのARPアクセス制御およびアクセス制御ルールの設 定』を参照してください。

4. VLAN設定の設定については、『Address Resolution Protocol(ARP)インスペクション VLAN設定Sx500シリーズスタッカブルスイッチの設定』を参照してください

# 該当するデバイス

• Sx500シリーズスタッカブルスイッチ

#### [Software Version]

• 1.3.0.62

### ARPインスペクションプロパティ

ステップ1:Web設定ユーティリティにログインし、[**Security] > [ARP Inspection] >** [**Properties]を選択します**。[プロパティ]ページが開きます。

| Properties                                                                     |                       |                                     |  |  |  |
|--------------------------------------------------------------------------------|-----------------------|-------------------------------------|--|--|--|
| ARP Inspection also uses the DHCP Spooping Binding database if it is available |                       |                                     |  |  |  |
|                                                                                |                       |                                     |  |  |  |
| ARP Inspection Status                                                          | C Enable              |                                     |  |  |  |
|                                                                                |                       |                                     |  |  |  |
| ARP Packet Validation                                                          | Enable                |                                     |  |  |  |
| Log Buffer Interval:                                                           | Retry Frequency     5 | sec. (Range: 0 - 86400, Default: 5) |  |  |  |
|                                                                                | ⊘ Never               |                                     |  |  |  |
| Apply Cancel                                                                   |                       |                                     |  |  |  |

ステップ2:[ARP Inspection Status]フィールドで、[Enable]をオンにしてARPインスペクション機能を有効にします。この機能はデフォルトで無効になっています。

**注**:ARPインスペクションは、信頼できないインターフェイスでのみ実行されます。信頼で きるインターフェイスからのパケットが転送されます。[インターフェイスの設定]ページで 、信頼できるインターフ*ェイスを構成*できます。

| Properties                                                                      |                                     |  |  |  |
|---------------------------------------------------------------------------------|-------------------------------------|--|--|--|
| ARP Inspection also uses the DHCP Snooping Binding database if it is available. |                                     |  |  |  |
| ARP Inspection Status: 👽 Enable                                                 |                                     |  |  |  |
| ARP Packet Validation: V Enable<br>Log Buffer Interval: Retry Frequency 5       | sec. (Range: 0 - 86400, Default: 5) |  |  |  |
| Never                                                                           |                                     |  |  |  |
| Apply Cancel                                                                    |                                     |  |  |  |

ステップ3:[ARP Packet Validation]フィールドで、[**Enable**]をオンにしてARPのパケット検 証を有効にします。この機能はデフォルトで無効になっています。このフィールドをチェッ クすると、次の値が既存のデータベースと比較され、部外攻撃が防止されます。

- •送信元MAC:イーサネットヘッダーのパケットの送信元MACアドレスが、ARP要求の送信元のMACアドレスと比較されます。このチェックは、ARP要求と応答の両方で実行されます。
- ・宛先MAC:イーサネットヘッダーのパケットの宛先MACアドレスが、宛先インターフェイスのMACアドレスと比較されます。このチェックは、ARP応答に対してのみ実行されます。
- [IP Addresses]:ARPデータの内容を、無効なIPアドレスと予期しないIPアドレスと比較しま す。IPアドレスには、0.0.0.0、255.255.255.255、およびすべてのIPマルチキャストアドレス が含まれます。

また、ARPインスペクションでは、DHCPスヌーピングが有効な場合、DHCPスヌーピング バインディングデータベースを使用して、アクセスコントロールルールに加えてパケットの IPアドレスをカウンタチェックします。DHCPスヌーピングバインディングデータベースの 設定の詳細については、『Sx500シリーズスタッカブルスイッチでのDHCPスヌーピングバ インディングデータベースの設定』という記事を参照してください。DHCPスヌーピングバ インディングデータベースの設定ページに移動するには、[プロパティ]ページの上にある[ DHCPスヌーピングバインディングデータベース]リンクをクリックします。

| Properties<br>ARP Inspection also uses the DHCP Snooping Binding database if it is available. |                            |                                     |  |  |
|-----------------------------------------------------------------------------------------------|----------------------------|-------------------------------------|--|--|
| ARP Inspection Status:                                                                        | Enable                     |                                     |  |  |
| ARP Packet Validation:                                                                        | Enable                     |                                     |  |  |
| Log Buffer Interval:<br>O                                                                     | Retry Frequency 5<br>Never | sec. (Range: 0 - 86400, Default: 5) |  |  |
| Apply Cancel                                                                                  |                            |                                     |  |  |

ステップ4:[Log Buffer Interval]フィールドで、次のいずれかのオプションボタンをクリック します。

- [Retry Frequency]:ドロップされたパケットのSYSLOGメッセージを送信できるようにしま す。メッセージの送信頻度を入力します。デフォルトの周波数は5秒です。範囲は0 ~ 86400秒です。
- Never:SYSLOG廃棄パケットメッセージを無効にします。

| Properties                                                                                                    |                                     |  |  |  |
|----------------------------------------------------------------------------------------------------|-------------------------------------|--|--|--|
| Success. To permanently save the configuration, go to the Copy/Save Configuration page or click the Save icon. |                                     |  |  |  |
| ARP Inspection also uses the DHCP Snooping Binding database if it is available.                                |                                     |  |  |  |
| ARP Inspection Status: 🗹 Enable                                                                                |                                     |  |  |  |
| ARP Packet Validation: V Enable  C Log Buffer Interval:  Retry Frequency Never                                 | sec. (Range: 0 - 86400, Default: 5) |  |  |  |
| Cancel                                                                                                    |                                     |  |  |  |

ステップ5:[**Apply**]をク**リック**して、変更を加えます。設定が定義され、実行コンフィギュレ ーションファイルが更新されます。